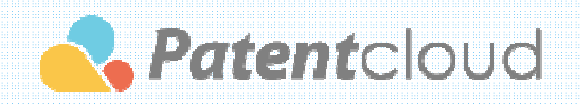

## www.Patentcloud.com Quick Start Guide

2015 July

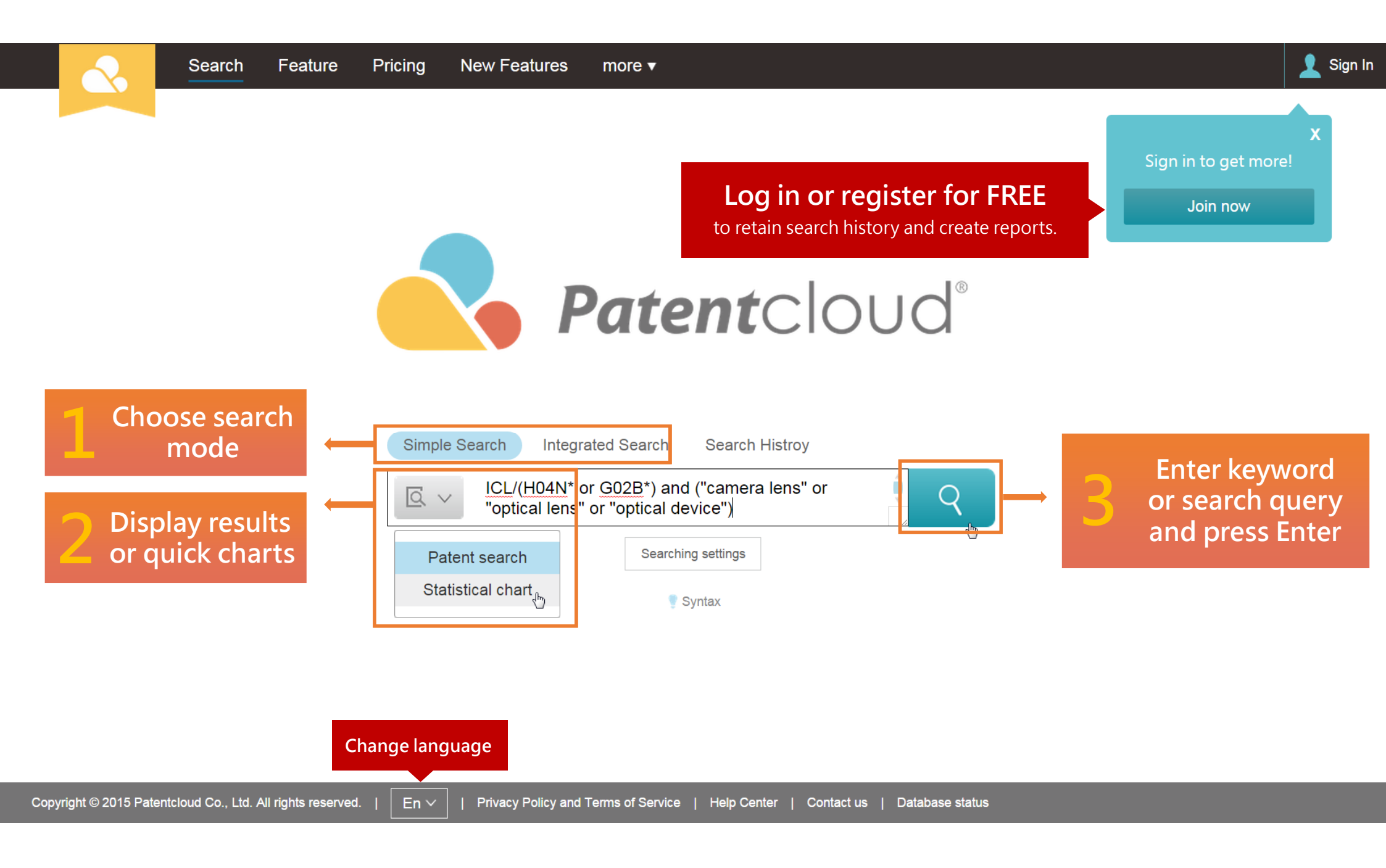

| ICL/(H04N* or G02B                                                                               | 3*) and ("camer              | a lens" or "optical lens" o                                                                               | or "optical device")                                                                                                    | Guest accounts are statistical reports a                                                                                                    | e entitled to simple<br>nd limited functions                                                                                                    | arching settings V                                                                                                    |  |  |  |  |  |
|--------------------------------------------------------------------------------------------------|------------------------------|----------------------------------------------------------------------------------------------------|----------------------------------------------------------------------------------------------------|----------------------------------------------------------------------------------------------------|----------------------------------------------------------------------------------------------------|----------------------------------------------------------------------------------------------------|--|--|--|--|--|
| Sort                                                                                             | Î                            | S D+ Vs F+                                                                                                |                                                                                                    |                                                                                                    | Change search criteria                                                                                                    | 879 results 🔅 🔳 📰 📰                                                                                                    |  |  |  |  |  |
| Publication/iccup                                                                                | Change sor                   | ting order                                                                                                |                                                                                                    | Group name                                                                                                    |                                                                                                    | Total                                                                                                    |  |  |  |  |  |
|                                                                                                  |                              | CANON NABUSHI                                                                                             | Change display mode:                                                                                                    |                                                                                                    |                                                                                                    |                                                                                                    |  |  |  |  |  |
| Group                                                                                            |                              | > Sony Corporation                                                                                        | Sony Corporation                                                                                                    |                                                                                                    |                                                                                                    |                                                                                                    |  |  |  |  |  |
| Assignee                                                                                         | Change grou                  | uping order 会社                                                                                            |                                                                                                    |                                                                                                    | Change preferences                                                                                                    | 2. Grid View                                                                                                    |  |  |  |  |  |
| Refine your search                                                                               | 1                            | > SAMSUNG ELECTR                                                                                          | ONICS CO., LTD.                                                                                                    |                                                                                                    |                                                                                                    |                                                                                                    |  |  |  |  |  |
|                                                                                                  |                              | > * SEIKO EPSON CO                                                                                        | 973                                                                                                    |                                                                                                    |                                                                                                    |                                                                                                    |  |  |  |  |  |
| <ul> <li>Country Code</li> </ul>                                                                 | ~                            | >セイコーエプソン株式                                                                                               | 780                                                                                                    |                                                                                                    |                                                                                                    |                                                                                                    |  |  |  |  |  |
| <ul> <li>Patent type</li> </ul>                                                                  | $\sim$                       | >株式会社ニコン                                                                                                  | 736                                                                                                    |                                                                                                    |                                                                                                    |                                                                                                    |  |  |  |  |  |
| Kind Code                                                                                        | > Fujitsu Limited            |                                                                                                    |                                                                                                    |                                                                                                    |                                                                                                    |                                                                                                    |  |  |  |  |  |
| <ul> <li>Assignee</li> </ul>                                                                     | Assignee V Nikon Corporation |                                                                                                    |                                                                                                    |                                                                                                    |                                                                                                    |                                                                                                    |  |  |  |  |  |
| <ul> <li>Inventor</li> </ul>                                                                     | $\sim$                       | ■ All on this page K < 1 / 14 > > 50 items per page ∨                                                     |                                                                                                    |                                                                                                    |                                                                                                    |                                                                                                    |  |  |  |  |  |
| Agent                                                                                            | ~                            | ■ 1. Projection o                                                                                         | ptical system, exposure                                                                                                    | apparatus, and exposure method                                                                                                    |                                                                                                    |                                                                                                    |  |  |  |  |  |
| Primary Examiner                                                                                 | · •                          | 1                                                                                                    | Pub./Issue No.:                                                                                                    |                                                                                                    | Inventor:                                                                                                    | IPC:                                                                                                    |  |  |  |  |  |
| USPC                                                                                             | $\sim$                       |                                                                                                    | US9086635B2 +                                                                                                    | Click to open patent                                                                                                    | Omura Yasuhiro                                                                                                    | G02B 17 <mark>'</mark> 00 +4                                                                                                    |  |  |  |  |  |
|                                                                                                  | Filter and o                 | drill-down                                                                                                | Pub/Issue Date:<br>2015-07-21                                                                                                    | 2009-02-20                                                                                                    |                                                                                                    | CPC:<br>G03F 7/7015 +1                                                                                                    |  |  |  |  |  |
| (5564) H04N005/2<br>(5552) G02B006/4<br>(4900) G02B006/2                                         | 225<br>42<br>26              |                                                                                                    | Assignee:<br>Nikon Corporation                                                                                                    |                                                                                                    | -                                                                                                    |                                                                                                    |  |  |  |  |  |
| (4264) G02B006/1<br>(3365) G02B006/0<br>(3088) G02B007/0<br>(2981) G02B006/3<br>(2970) H04N007/2 | 12<br>00<br>02<br>34         | A catadioptric projection<br>which the substrate is<br>system is arranged in a<br>second plane by the lig | n optical system includes a p<br>arranged. Two mirrors are an<br>an optical path of the light bear<br>ht beam from the two mirrors. | lurality of lenses which are arranged betwee<br>ranged in an optical path of the light beam<br>m between the two mirrors and the second p<br>The dioptric optical system includes a first n | en a first plane on which the pattern is<br>between the plurality of lenses and th<br>plane the dioptric optical system formin<br>negative lens and a second negative le | s arranged and a second plane on<br>ne second plane. A dioptric optical<br>g the image of the pattern onto the<br>ns, the second negative lens being |  |  |  |  |  |

| <                                                                                                    |        |         |                                                     |                 |                |                                  |               |             | Project 🚊      | <b>1</b>                     | Frank Lin |  |
|----------------------------------------------------------------------------------------------------|--------|---------|-----------------------------------------------------|-----------------|----------------|----------------------------------|---------------|-------------|----------------|------------------------------|-----------|--|
| ICL/(H04N* or G02B*) and ("camera lensesting of the second optical lensesting of the second optical lensesting optical device")                                                                                                    |        |         |                                                     |                 |                |                                  |               |             | ) 🕅 Sea        | arch Histroy                 | Save      |  |
| Sort                                                                                                    |        |         |                                                     | vis E+          |                | _                                |               |             | 91,879 results | s 🌣 🔳                        | ::::      |  |
| Publication/issue date, la                                                                                                    |        |         |                                                     |                 | Group name     | STERED                           | Total         |             |                |                              |           |  |
| A:       (Download results list, original file, illustrations, or save to project       Select patents from results list below to add to project folder for further analysis       Create professional charts and share your project with colleagues and friends |        |         |                                                     |                 |                |                                  |               |             | e your<br>ds   | 1881<br>1418<br>1260<br>1050 |           |  |
| Country Code                                                                                                    | ~      |         |                                                     |                 | ON             | I                                |               |             |                |                              | 973       |  |
| Patent type                                                                                                    | $\sim$ | <br>>株i | ン株式会社ニョン<br>REGISTERED USER ON                      |                 |                |                                  |               |             |                |                              |           |  |
| Kind Code                                                                                                    | $\sim$ | ∨ Fuj   | V Fujitsu Limited Save search history and report to |                 |                |                                  |               |             |                |                              |           |  |
| Assignee                                                                                                    | $\sim$ | #       |                                                     | Pub./Issue No.  | Title          |                                  | Pub/Issue Dat | create auto | alert to run s | scheduled q                  | lueries.  |  |
| Inventor                                                                                                    | $\sim$ | 1       |                                                     | US9054812B2     | Optical modu   | e                                | 2015-06-09    | 14/192294   | 2014-02-27     | FUJITSU LI                   | MITED     |  |
| Agent                                                                                                    | $\sim$ | 2       |                                                     | US9025914B2     | Optical modu   | e                                | 2015-05-05    | 14/190379   | 2014-02-26     | Fujitsu Limit                | ted       |  |
| Primary Examiner                                                                                                    | $\sim$ | 3       |                                                     | US20150117818A1 | SPOT SIZE C    | ONVERTER AND OPTICAL             | 2015-04-30    | 14/488727   | 2014-09-17     | FUJITSU LI                   | MITED     |  |
| • USPC                                                                                                    | $\sim$ | 4       |                                                     | US9002147B2     | Optical semic  | onductor device                  | 2015-04-07    | 14/474987   | 2014-09-02     | Fujitsu Limit                | ted       |  |
| • IPC                                                                                                    | $\sim$ | 5       |                                                     | US8920042B2     | Optical conne  | ctor, optical fiber incorporatin | 2014-12-30    | 13/359871   | 2012-01-27     | Fujitsu Limit                | ted +1    |  |
| • LOC                                                                                                    | $\sim$ | 6       |                                                     | US8891919B2     | Optical device | e, optical connector, and optic  | 2014-11-18    | 13/453117   | 2012-04-23     | Fujitsu Limit                | ted       |  |
| • CPC                                                                                                    | $\sim$ | 7       |                                                     | US8882362B2     | Methods for c  | ptical device including transp   | 2014-11-11    | 14/184028   | 2014-02-19     | Fujitsu Limit                | ted       |  |
|                                                                                                    |        | 8       |                                                     | US8876401B2     | Optical device | e and method of manufacturin     | 2014-11-04    | 13/448693   | 2012-04-17     | Fujitsu Limit                | ted       |  |
|                                                                                                    |        | 0       |                                                     | 10007044000     | Outine!        | the and alastranic continuant    | 0044 44 04    | 40/504044   | 2042 07 20     | m                            |           |  |

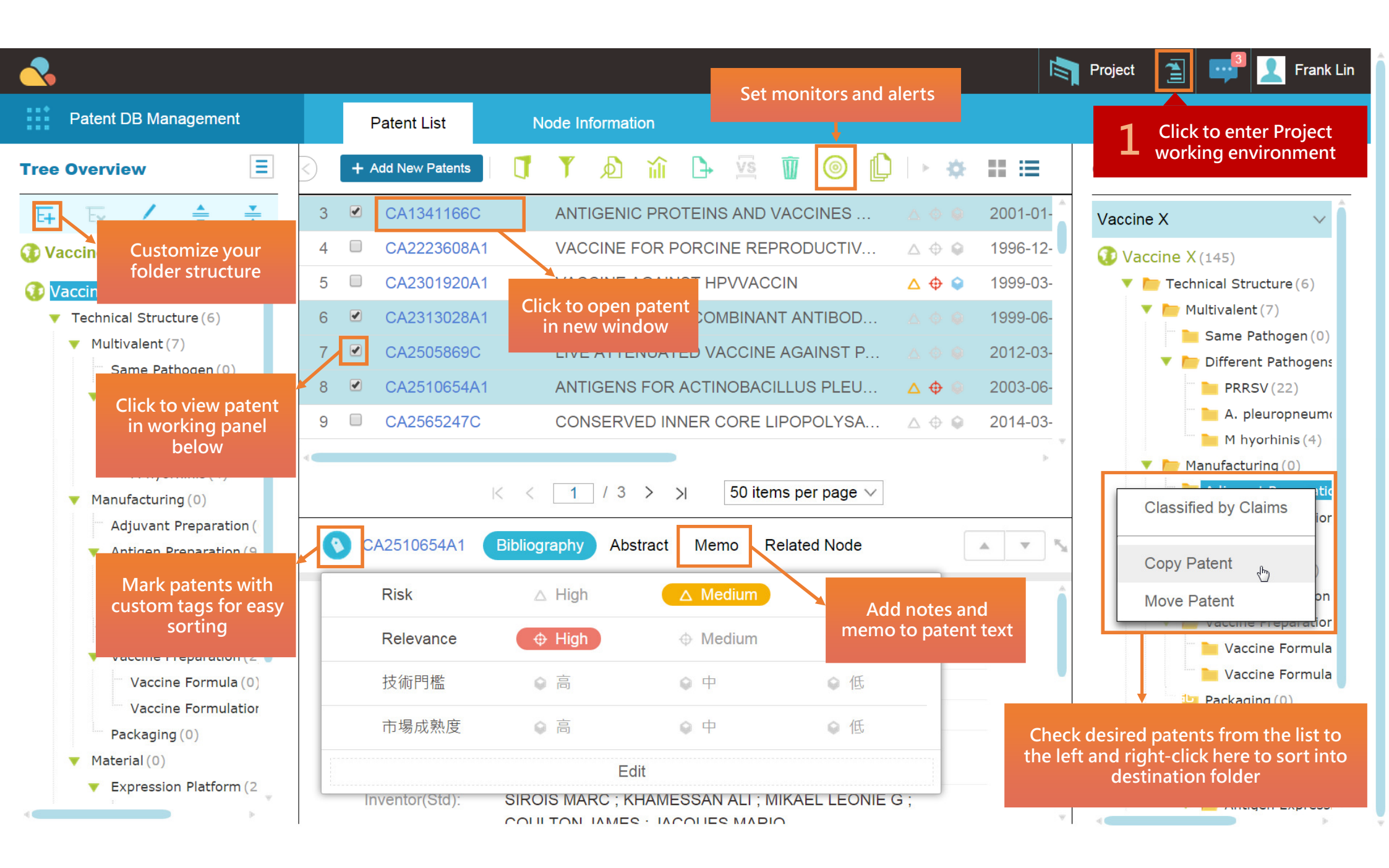

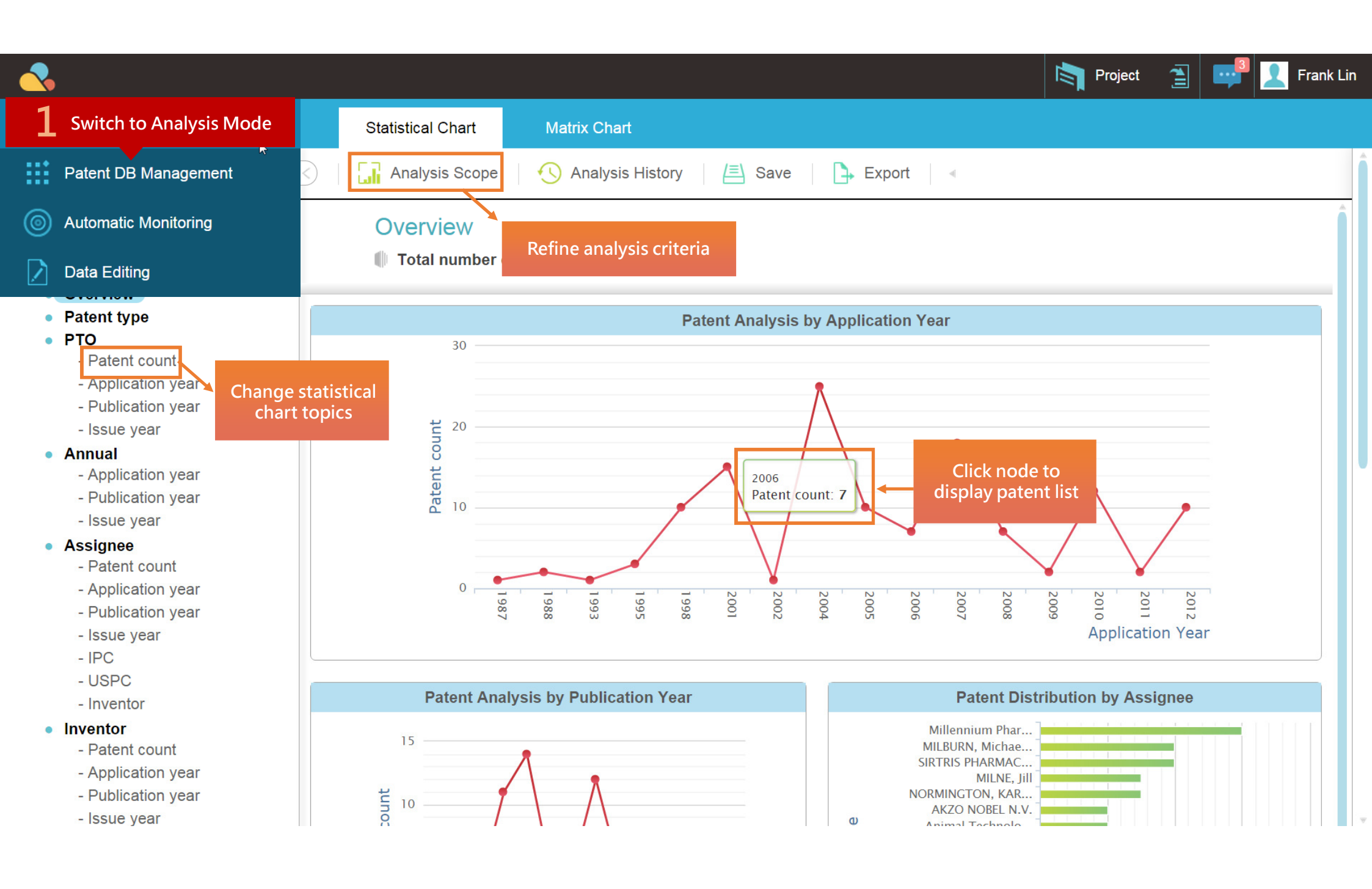

| <₽                                               |                       |                                         |                      |                |             |                  |           |               |           | Proje                           | st 🖹 🚅 👤 Frank         | k Lin  |  |
|--------------------------------------------------|-----------------------|-----------------------------------------|----------------------|----------------|-------------|------------------|-----------|---------------|-----------|---------------------------------|------------------------|--------|--|
| , Patent Analysis                                | Switch to<br>mode     | vitch to Matrix Chart<br>mode to create |                      | Matrix Chart   | 7           |                  | _         |               |           |                                 |                        |        |  |
| Report Setting                                   | custo                 | m reports                               | reports Scope 🛛 🕓 Ar |                | listory 📃 S | ave   🕞 Exp      | ort 🕂 E   | xprt to Excel |           |                                 | Click "Coporato" to mu |        |  |
| Y-Axis                                           |                       |                                         |                      | Appl. Year     | 1986-1990   | 1991-1995        | 1996-2000 | 2001-2005     | 2006-2010 | <b>D</b> Check Generate to tail |                        |        |  |
| ● Tree ● Node<br>Vaccine X > Technical Structure |                       | <b>1</b> Define Y-axis criteria         |                      | teria          |             |                  |           |               |           |                                 |                        | vsis S |  |
|                                                  |                       |                                         |                      |                |             | 2                | 2         |               | 3         |                                 | cope                   |        |  |
|                                                  |                       | Same Pathogen                           |                      |                |             |                  |           |               |           |                                 |                        |        |  |
| X-Axis                                           |                       | ▼ Different Pathogens                   |                      |                |             |                  |           |               |           |                                 |                        |        |  |
| Recommended Chart 🗸 🗸                            |                       | PRRSV                                   |                      |                |             | 1                | 4         | 7             | 7         | 3                               |                        |        |  |
| Level 1 Field Level 2 Field                      |                       | A. pleuropneumoniae                     |                      |                |             | 1                | 2         | 16            | 5         |                                 |                        |        |  |
| Assignee - Country                               |                       | M hyorhin                               | M hyorhinis          |                |             | Click on cell to |           | 2             | 2         |                                 |                        |        |  |
| Assignee - Appl Year                             |                       | Manufacturing                           |                      |                |             | view paten       | t list    |               |           |                                 |                        |        |  |
| Assignee - Appl. Tear                            |                       | Adjuvant Preparation                    |                      |                |             |                  |           |               |           |                                 |                        |        |  |
| Assignee - Publ.                                 | Assignee - Publ. Year |                                         | Antigen Preparation  |                |             |                  |           | 1             | 6         | 2                               |                        |        |  |
| Assignee - None                                  | Extractio             |                                         | ו                    |                |             |                  |           |               |           |                                 |                        |        |  |
| Inventor - None                                  |                       | Purificatio                             | on                   |                |             |                  |           |               |           |                                 |                        |        |  |
| Country - None                                   | Antigen Ex            |                                         | ression Con          | dtion/Protocol |             |                  |           | 5             |           | 3                               |                        | _      |  |
| Appl Year - None                                 | × .                   | 2 Define                                | (-avis cri           | toria          |             |                  |           |               | 1         | 1                               |                        |        |  |
| Appl. Four Holio                                 |                       |                                         |                      | tena           |             |                  |           |               |           |                                 |                        | _      |  |
| Tree/Node - None                                 |                       | Vaccine F                               | ormulation           |                |             |                  | 1         | 2             | 1         | 2                               |                        |        |  |
|                                                  |                       | Packaging                               |                      |                |             |                  |           |               |           |                                 |                        | _      |  |
|                                                  |                       | Material                                |                      |                |             |                  |           |               |           |                                 |                        |        |  |
|                                                  | ▼ Expression          |                                         | Platform             |                |             |                  |           | 2             |           |                                 |                        |        |  |
| E                                                |                       | Expressio                               | on Vector            |                | 4           | 2                | 4         | 19            | 19        |                                 |                        |        |  |
|                                                  |                       | ▼Antigen E                              | xpression S          | ystem          |             |                  |           |               | 2         |                                 |                        |        |  |
|                                                  |                       |                                         |                      |                |             |                  |           |               |           |                                 |                        |        |  |

## THANK YOU

For service or assistance please contact:

Frank 林書偉 franklin@patentcloud.com T +886 2 7733 0277 ext 16763 M +886 955 498 395

Dave 黃元良 davehuang@patentcloud.com T +886 2 7733-0277ext 16762

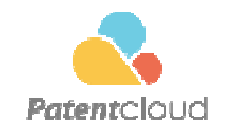

Copyright © 2015 Patentcloud. All Rights Reserved